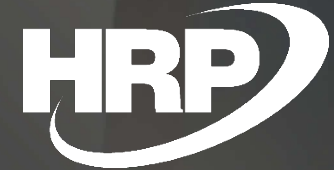

Felhasználói kézikönyv Kiegészítő funkciók befektetett eszközök kezeléséhez Dynamics 365 Business Central HRP Europe Kft.

## Tartalomjegyzék

| Kézikönyv verziók3                                                                              |
|-------------------------------------------------------------------------------------------------|
| Üzleti igény3                                                                                   |
| Szükséges beállítások                                                                           |
| Befektetett eszközök beállítása                                                                 |
| Felhasználó beállítása4                                                                         |
| Felhasználási esetek4                                                                           |
| Befektetett eszköz jóváhagyása4                                                                 |
| Befektetett eszköz vonalkódos azonosítása5                                                      |
| Vonalkódok nyomtatása6                                                                          |
| Befektetett eszköz hely és felhasználó szerinti követése, átadás/átvételi bizonylat nyomtatása7 |
| Befektetett eszközök tömeges kezelése9                                                          |
| Főeszköz létrehozása10                                                                          |
| Egyező értékű aleszközök aktiválása12                                                           |
| Befektetett eszközök leltározása16                                                              |

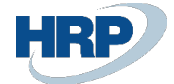

# Kézikönyv verziók

| Verzió | Dátum      | Változások    |
|--------|------------|---------------|
| 0.1    | 2022.01.31 | Első változat |

# Üzleti igény

Ez a dokumentum részletes leírást nyújt a Microsoft Dynamics 365 Business Central rendszerhez készült, a befektetett eszközök kezelését támogató kiegészítő funkciókról.

A Business Central-ban található Befektetett eszköz kezelés a következő lehetőségekkel bővült ki:

- Befektetett eszköz jóváhagyása
- Befektetett eszközök vonalkódos azonosítása
- Befektetett eszközök hely és felhasználó szerint történeti követése
- Befektetett eszközök tömeges kezelése
- Aktiválási és kivezetési jegyzőkönyvek
- Befektetett eszközök leltározása

# Szükséges beállítások

## Befektetett eszközök beállítása

Az új beállítások eléréséhez kattintson a keresőmezőbe és írja be a következőt: **Befektetett eszközök beállítása**, majd kattintson a funkció nevére a találati listán.

| Befektetett eszköz beállítása                                        |                                                             |
|----------------------------------------------------------------------|-------------------------------------------------------------|
| Általános Értékcsökkenés Könyvelés Naplósablonok További beállítások |                                                             |
| Általános                                                            | Kevesebb megjelenítése                                      |
| Alapért.ÉCS könyvelés · · · · · · SZVTV                              | Biztositás ÉCS könyvelés SZVTV                              |
| Fóeszközre könyvelés megeng. · · · · · · · · · · · · · · · ·         | Automat.biztositás könyvelés                                |
| BE könyvelés eng. első napja ·····                                   | BE bővített könyvelési csoport kötelező · · · · · · · · · · |
| BE könyvelés eng. utolsó napja                                       | Befektetett eszköz történet                                 |
|                                                                      |                                                             |
| Számozás                                                             |                                                             |
| Befektetett eszközök számozása ····· T-BEFESZK                       | Leltár számok · · · · · · BE-LELTÁR                         |
| Biztosítások számozása · · · · · · · · · · · · · · · · · · ·         |                                                             |

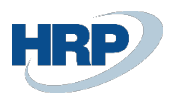

## A beállításba található új paraméterek:

**Befektetett eszköz történet:** aktív beállítás esetén, a befektetett eszköz kartonon található BE hely vagy Felelős alkalmazott értékek változásakor létrejön a BE történet és lehetőség adódik átadás/átvételi jegyzőkönyv nyomtatására

Leltár számok: a befektetett eszközök leltárbizonylatának sorszámait meghatározó számozási kör

## Felhasználó beállítása

A befektetett eszközök jóváhagyásához szükséges engedély beállításához kattintson a keresőmezőbe és írja be a következőt: **Felhasználó beállítása**, majd kattintson a funkció nevére a találati listán

| Felhasználó beállítása      |                                                       |                |          |             | √ Mentve         |   | ്                  | 2 |
|-----------------------------|-------------------------------------------------------|----------------|----------|-------------|------------------|---|--------------------|---|
| ✓ Keresés + Új              | 🐯 Lista szerkeszté                                    | ése            | 🛍 Törlés |             |                  | Ċ | $\bigtriangledown$ |   |
| Felhasználói<br>azonosító ↑ | Besz.<br>felelősségi M<br>központok kir<br>szűrője re | 1u<br>im<br>en | E-mail   | Telefonszám | BE<br>jóváhagyás | _ |                    |   |
| → ADMIN :                   |                                                       |                |          |             |                  |   |                    |   |
|                             |                                                       |                |          |             |                  |   |                    |   |

# Felhasználási esetek

## Befektetett eszköz jóváhagyása

A befektetett eszközök jóváhagyásához kattintson a keresőmezőbe és írja be a következőt: **Befektetetteszköz-lista**, majd kattintson a funkció nevére a találati listán

Az arra jogosult felhasználó jóváhagyhatja az eszköz kiadását, ehhez a Befektetett eszköz kartonon található Jóváhagyva kapcsolót kell aktíválni.

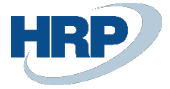

| Befektetett eszköz karton                                              |                  | Ø                | ) 🖻 +           | Ŵ                |           |                      |
|------------------------------------------------------------------------|------------------|------------------|-----------------|------------------|-----------|----------------------|
| TBE-2200016 · Dell Latitude 7980                                       |                  |                  |                 |                  |           |                      |
| Feldolgozás Jelentések További beállítások                             |                  |                  |                 |                  |           |                      |
| Általános                                                              |                  |                  |                 |                  |           | Több megjelenítése   |
| Szám · · · · · TBE-2200016                                             |                  | Egyező értékű a  | leszközök       |                  |           |                      |
| Megnevezés Dell Latitude 7980                                          |                  | Aleszközök szár  | na ·····        |                  |           | 0                    |
| BE osztálykód · · · · · · · TE                                         | $\sim$           | Megnevezés 2     |                 |                  |           |                      |
| BE alosztálykód                                                        |                  | Év · · · · · ·   |                 |                  |           | 0                    |
| Sorozatszám · · · · · · IKT23498756                                    |                  | Jóváhagyva       |                 |                  |           |                      |
| Keresőnév · · · · · DELL LATITUDE 7980                                 |                  | Szám · · · · · · |                 |                  |           |                      |
| Felelős alkalmazott                                                    | $\sim$           |                  |                 |                  |           |                      |
|                                                                        |                  |                  |                 |                  |           |                      |
| Értékcsökkenési könyvek Kezelés További beállítások                    |                  |                  |                 |                  |           |                      |
| Értékcsökkenési könyv<br>kódja † BE könyvelési csoport ÉCS elsz. módja | ÉCS kezd. dátuma | ÉCS évek száma   | ÉCS bef. dátuma | Degresszív ÉCS % | Kivezetve | Könyv szerinti érték |
| → SZVTV : 132000 Lineáris :                                            | 2022. 01. 01.    | 3,00             | 2024. 12. 31.   | 0,00             |           | 0                    |
|                                                                        |                  |                  |                 |                  |           |                      |

Amennyiben egy befektetett eszköz jóváhagyásra került, úgy nem változtatható rajta a Felelős alkalmazott, csak abban az esetben, ha az arra jogosult felhasználó feloldja a jóváhagyást.

A későbbiekben ismertetett leltározási funkció használatához szükséges a eszközök jóváhagyása.

Befektetett eszköz vonalkódos azonosítása

A később részletezett befektetett eszköz leltár folyamat elengedhetetlen feltétele, hogy az eszközöket el tudjuk látni vonalkódos azonosítással.

A vonalkód a befektetett eszköz azonosító számból + a sorozatszámból áll össze.

A vonalkód generálása a Feldolgozás menüben található Vonalkód létrehozása funkcióval történik

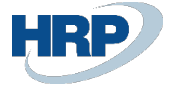

| Befektetett eszköz karton                                                        | ( <i>P</i> ) & + 0                                                                      | √Mentve □ 🖉                                           |
|----------------------------------------------------------------------------------|-----------------------------------------------------------------------------------------|-------------------------------------------------------|
| TBE-2200016 · Dell Latitude 7980                                                 | -                                                                                       |                                                       |
| Feldolgozás Jelentések További beállítások                                       | 0                                                                                       | 0                                                     |
| 💷 Vonalkód nyomtatása   Mellékletek 🔄 Értékcsökkenés számítása 🖻 Egyező értékű . | aleszközök létrehozása 🔳 Vonalkód létrehozása 🖉 Statisztika 🏼 Dimenziók 🛛 🙀 Karbantart: | isi nyilvántartás -🛱                                  |
| Szám · · · · · TBE-2200016 · · · ·                                               | Egyező értékű aleszközök                                                                | BE vonalkód                                           |
| Megnevezés · · · · Dell Latitude 7980                                            | Aleszközök száma                                                                        |                                                       |
| BE osztálykód · · · · · · · · · TE · · · · ·                                     | Megnevezés 2 · · · · · · · · · ·                                                        |                                                       |
| BE alosztálykód · · · · · · 132 · · · ·                                          | Év0                                                                                     | Befektett eszköz képe ${\scriptstyle \smallsetminus}$ |
| Sorozatszám · · · · · · · IKT23498756                                            | Jóváhagyva ·····                                                                        |                                                       |
| Keresőnév · · · · · DELL LATITUDE 7980                                           | Szám · · · · · · · · TBE-2200016-IKT23498                                               |                                                       |
| Felelős alkalmazott                                                              | 3                                                                                       |                                                       |
| Frtékrsökkenési könyv                                                            | Tibb manialaniké                                                                        |                                                       |
|                                                                                  |                                                                                         |                                                       |
| ÉCS elsz. módja · · · · · · · · · · · · · · · · · · ·                            | Könyv szerinti érték · · · · · · 0                                                      |                                                       |
| ÉCS kezd. dátuma · · · · · · · * 2022. 01. 01.                                   | További értékcsökkenési könyvek felvétele                                               |                                                       |
| ÉCS évek száma · · · · · · · · · · · · · · · · · · ·                             |                                                                                         |                                                       |
| ÉCS bef. dátuma · · · · · · · * 2024. 12. 31.                                    |                                                                                         |                                                       |
|                                                                                  |                                                                                         |                                                       |

## Vonalkódok nyomtatása

A Befektetett eszköz lista lapon található Műveletek menüben található a Vonalkód nyomtatása funkció, amely egy általános etikett nyomtatási megoldás. (A címkék egyedi címkenyomtatóval történő nyomtatása esetén ezen nyomtatási elrendezés személyreszabást igényel)

| Befektetetteszköz-lista: | Összes $_{\!\!\!\!\!\!\!\!\!\!\!\!\!\!\!\!\!\!\!\!\!\!\!\!\!\!\!\!\!\!\!\!\!\!\!\!$ | eldolgozás $\lor$ Jelentések $\lor$ Műveletek $\lor$ | Kapcsolódó 🗸 🦳 Jelentések        |
|--------------------------|-------------------------------------------------------------------------------------|------------------------------------------------------|----------------------------------|
|                          |                                                                                     | Befektetetteszköz-napló                              |                                  |
| Szám ↑                   | Megnevezés                                                                          | F<br>Refelitet esterrile fluipentáin                 | BE alosztálykód                  |
| FA000010                 | Mercedes 300                                                                        |                                                      | 142                              |
| FA000020                 | Toyota Supra 3.0                                                                    | Befektetetteszköz-átsorolási napló                   | 142                              |
| FA000030                 | VW Transporter                                                                      | Ismétlődő BE könyvelés                               | 142                              |
| FA000040                 | Szállítószalag, Fő eszköz                                                           | Ertékcsökkenés-számítás                              | 132                              |
| FA000050                 | Szállítószalag-gumiszalag                                                           | l 🖻 Bef. eszköz másolása                             | 132                              |
| FA000060                 | Szállítószalag emelő                                                                | Leltár lista                                         | 132                              |
| FA000070                 | Szállítószalag vezérlő szg.                                                         | 💷 Vonalkód nyomtatása                                | 132                              |
| FA000080                 | Emelő bútorhoz                                                                      | MH Tế Végrehajtja a                                  | a Vonalkód nyomtatása műveletet. |
| FA000090                 | Kapcsolótábla                                                                       | HA TE                                                | 143                              |
| TBE-2200001              | 5 db szék                                                                           |                                                      |                                  |
| TBE-2200011              | Szék 1/5                                                                            |                                                      |                                  |
| TEE 2200012              | C-44-27E                                                                            |                                                      |                                  |

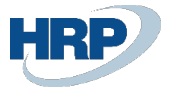

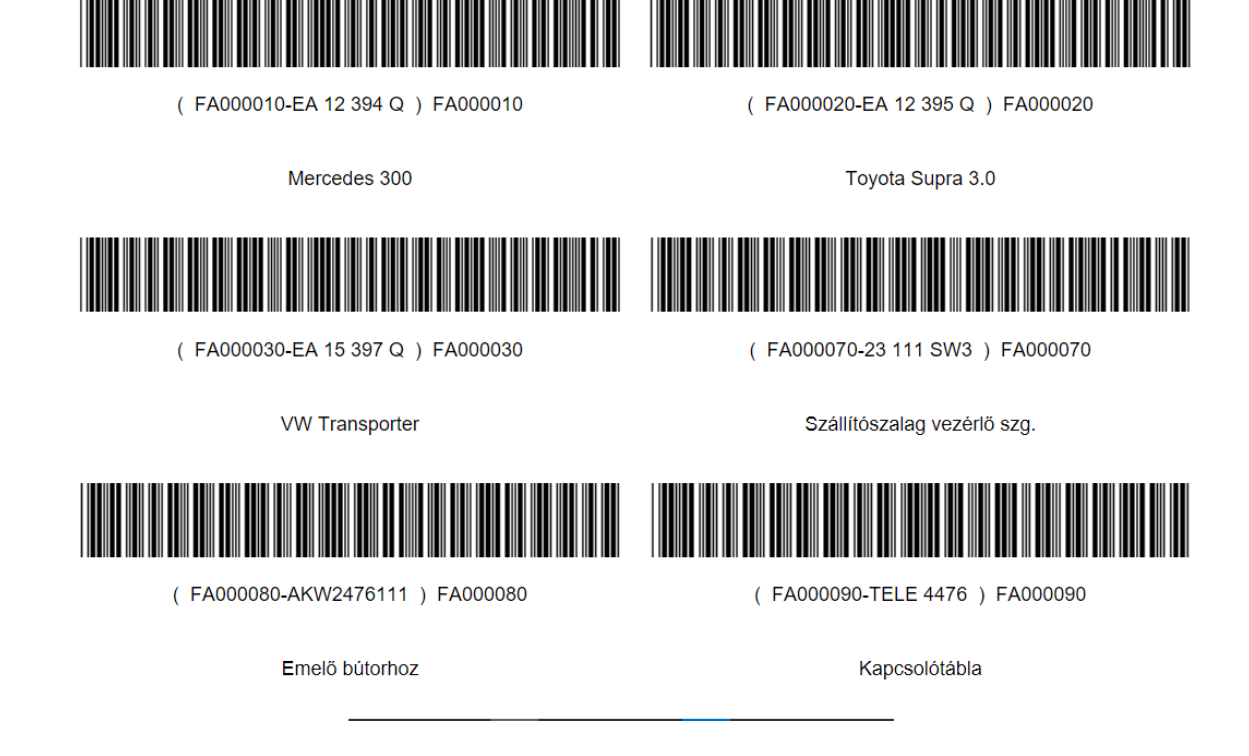

Befektetett eszköz hely és felhasználó szerinti követése, átadás/átvételi bizonylat nyomtatása

Amennyiben a BE hely kód vagy a Felelős alkalmazott megváltozik a befektetett eszköz kartonon, akkor erről automatikus naplózás történik, amely megtekinthető a Kapcsolódó menü Történet almenüjében elérhető BE történeti tétel funkció segítségével.

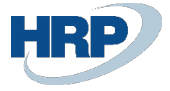

#### Befektetett eszköz karton

# TBE-2200016 · Dell Latitude 7980

| Feldolgozás Jelentések           | Műveletek                 | Kapcsolódó      | Jelentések                        | Kevesebb beállí                    | tás         |                           |
|----------------------------------|---------------------------|-----------------|-----------------------------------|------------------------------------|-------------|---------------------------|
| 📕 Befektetett eszköz 🗸           | Fóeszköz $\smallsetminus$ | 📮 Biztosítás 🗸  | 🙂 Történet                        | ~                                  |             |                           |
| Szám · · · · · ·                 | тве                       | -2200016        | - ធ Könyvelési<br>- 🛍 Hibás tétel | tételek                            |             | Egyező érté               |
| Megnevezés                       | Del                       | l Latitude 7980 | 🗌 🛺 Karbantart                    | ási tételek                        |             | Aleszközök                |
| BE osztálykód                    | TE                        | )               | 🖸 🕒 BE történet                   | ti tétel                           | ~           | Zárolva                   |
| BE hely kód                      | ÉRT                       | -<br>           |                                   |                                    | ~           | Beszerezve                |
| Tervezett eszköz                 | ••••••                    | $\supset$       |                                   |                                    |             | Utolsó mód                |
| Sorozatszám                      | · · · · · · · · · IKT     | 23498756        |                                   |                                    |             | Megnevezé                 |
| Féas-liže /alliateáse            |                           |                 |                                   |                                    |             | É.,                       |
| TBE-2200016 · Dell Latitude 7980 |                           |                 |                                   |                                    | I           |                           |
| BE történeti tételek 🔎 Ker       | resés 🖶 Nyomtata          | ás További      | beállítások                       |                                    | Ľ           | \$ \ ≣                    |
| Tételszám † Típus                | BE szám 🝸 Rég             | gi érték Új ért | Létreho<br>ék dátum:              | ozás Kiegyenlítés<br>a tétel száma | i<br>a Kive | Felhasználói<br>azonosító |
| <u>8</u> Hely                    | TBE-2200016               | ÉRT             | 2022.                             | 02. 05. (                          | 0           | ADMIN                     |
| 9 Felelős alka                   | TBE-2200016               | DM              | 2022.                             | 02.05.                             | 0           | ADMIN                     |

A befektetett eszköz átmozgatásokról átadás/átvételi bizonylat nyomtatható

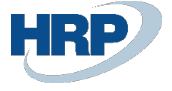

| BE átadás<br>My Company    |                                  |                            | 2022. február 5.               |
|----------------------------|----------------------------------|----------------------------|--------------------------------|
| Location<br>Kód ÉRT        | Név Értékesítés                  |                            | ADMIN                          |
| <b>Szám</b><br>TBE-2200018 | Megnevezés<br>Dell Latitude 7980 | Sorozatszám<br>IKT23498756 | Átadás dátuma<br>2022. 02. 05. |
| Jóváhagyó                  |                                  | Küldte                     | Visszaadta                     |
|                            |                                  |                            |                                |
| BE átvétel                 |                                  |                            |                                |
| My Company                 |                                  |                            |                                |
| Location                   |                                  |                            |                                |
| Kód B-RAK                  | Név B Raktár                     |                            |                                |
| Szám                       | Megnevezés                       | Sorozatszám                | Átvétel dátuma                 |
| TBE-2200018                | Dell Latitude 7980               | IKT23498756                | 2022. 02. 05.                  |
| Átvevő                     |                                  | Küldte                     | Jóváhagyó                      |

## Befektetett eszközök tömeges kezelése

Azokra az esetekre, amikor egyszerre több egyforma eszköz is beszerzésre kerül lehetőségünk van egy eszköz alapján több eszközt generálni, úgy, hogy az így lérehozott eszközök automatikusan egy főeszközhöz lesznek rendelve.

(a következőkben ismertetett módszer akkor ajánlott, amikor a Főeszközre könyvelés nem engedélyezett)

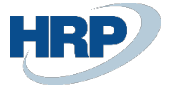

| Befektetett eszköz beállítása                                        |
|----------------------------------------------------------------------|
| Általános Értékcsökkenés Könyvelés Naplósablonok További beállítások |
| Általános                                                            |
| Alapért.ÉCS könyvelés · · · · · · · · · · · · · · · · SZVTV          |
| Fóeszközre könyvelés megeng.                                         |
| BE könyvelés eng. első napja                                         |
| BE könyvelés eng. utolsó napja                                       |

## Főeszköz létrehozása

Hozzon létre egy főeszközt, amelyen állítson be minden olyan jellemzőt, amely közös lesz a tömegesen felvételre kerülő eszközök között, majd a Feldolgozás menüből válassza az Egyező értékű aleszközök létrehozása funkciót.

| Befektetett eszköz karton                                            |                | ( o )                      | r + 🖻                                   |               |             |              |
|----------------------------------------------------------------------|----------------|----------------------------|-----------------------------------------|---------------|-------------|--------------|
| TBE-2200017 · Irodai asztal 3 db                                     |                | Ŭ                          |                                         |               |             |              |
| Feldolgozás Jelentések Műveletek Kapcsolódó Jelentése Kevesebb       | beállítás      |                            |                                         |               |             |              |
| 💷 Vonalkód nyomtatása 🕴 Mellékletek 🖓 Értékcsökkenés számítása 🗎 Egy | rező értékű al | eszközök létrehozása       | Vonalkód létrehozása                    | 🏹 Statisztika | 🎝 Dimenziók | 🙀 Karbantart |
| Szám · · · · · TBE-2200017                                           |                | Egyező értékű aleszk       | özök · · · · · · · ·                    | )             |             |              |
| Megnevezés · · · · · · · · · · · · Irodai asztal 3 db                |                | Aleszközök száma           |                                         |               |             | 0            |
| BE osztálykód                                                        | $\sim$         | Inaktív · · · · · · ·      | • • • • • • • • • •                     | )             |             |              |
| BE alosztálykód · · · · · · · · 142                                  |                | Zárolva                    | ••••••••••••••••••••••••••••••••••••••• | )             |             |              |
| BE hely kód                                                          | $\sim$         | Beszerezve                 |                                         |               |             |              |
| Tervezett eszköz                                                     |                | Utolsó módosítás dá        | tuma 2022                               | . 02. 05.     |             |              |
| Sorozatszám · · · · · · · · · · · · · · · · · · ·                    |                | Megnevezés 2 · · · ·       |                                         |               |             |              |
| Főeszköz/alkatrész                                                   |                | Év · · · · · · · · · · · · |                                         |               |             | 0            |
| Főeszköz alkatrésze                                                  |                | Jóváhagyva                 | ••••••••••••••••••••••••••••••••••••••• | )             |             |              |
| Keresőnév                                                            |                | Szám                       |                                         |               |             |              |
| Felelős alkalmazott                                                  | $\sim$         |                            |                                         |               |             |              |

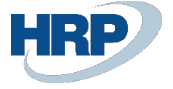

| Azonos ért. eszk. létrehoz       | ása                                     | 2   | $\times$ |
|----------------------------------|-----------------------------------------|-----|----------|
| Alapértelmezett értékek használa | Legutóbb használt beállítások és szűrők |     | $\sim$   |
| Lehetőségek                      |                                         |     |          |
| Másolás BE számról               | TBE-2200017                             |     | $\sim$   |
| Másolatok száam                  |                                         |     | З        |
| Megnevezés                       | Irodai asztal %1/%2                     |     |          |
| Első BE száma                    |                                         |     |          |
| BE számozási kör használata      |                                         |     |          |
| Speciális >                      |                                         |     |          |
|                                  | ОК                                      | Még | se       |

A Másolatok száma mezőben adja meg, hány aleszköz jöjjön létre.

A Megnevezés mezőben pedig elhelyezheti az %1 (aktuális darabszám) és %2 (összes darabszám) paramétereket.

Az fenti módszerrel létrehozott tömeges befektetett eszközök esetén a főeszköz kartonján jelezve van, hogy egyező értékű aleszközök tartoznak hozzá és elérhetőek az aleszközök is.

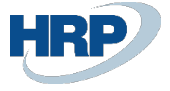

| Befektetett eszköz karton       |                                          |        | (ø) 🖻 + 🖻                                             |                        |
|---------------------------------|------------------------------------------|--------|-------------------------------------------------------|------------------------|
| TBE-2200017 · Irodai a          | asztal 3 db                              |        |                                                       |                        |
| Feldolgozás Jelentések Művelete | ek Kapcsolódó Jelentések Kevesebb beálli | ítás   |                                                       |                        |
| Általános                       |                                          |        |                                                       | Kevesebb megjelenítése |
| Szám                            | TBE-2200017                              |        | Egyező értékű aleszközök                              |                        |
| Megnevezés                      | Irodai asztal 3 db                       |        | Aleszközök száma                                      | 3                      |
| BE osztálykód                   | TE                                       | $\sim$ | Inaktív · · · · · · · · · · · · · · · · · · ·         |                        |
| BE alosztálykód                 | 142                                      |        | Zárolva                                               |                        |
| BE hely kód                     |                                          | $\sim$ | Beszerezve                                            |                        |
| Tervezett eszköz                |                                          |        | Utolsó módosítás dátuma · · · · · · · · 2022. 02. 05. |                        |
| Sorozatszám                     |                                          |        | Megnevezés 2 · · · · · · · · · · · · · · · · · ·      |                        |
| Fóeszköz/alkatrész              | Főeszköz                                 |        | Év                                                    | 0                      |
| Főeszköz alkatrésze             | TBE-2200017                              |        | Jóváhagyva · · · · · · · · · · · · · · · · · · ·      |                        |
| Keresónév                       | IRODAI ASZTAL 3 DB                       |        | Szám                                                  |                        |
| Felelős alkalmazott             |                                          | $\sim$ |                                                       |                        |

Azoknál a főeszközöknél, ahol léteznek egyező értékű leszközök, megváltozik a Főeszköz összetevői lista: nem lehet kézzel felvenni új aleszközt illetve nem lehet az összetevő listáról törölni.

| TBE-2200017 · Irodai aszta       | al 3 db     |      |       |                   |          |  |   | ď        | 2 |
|----------------------------------|-------------|------|-------|-------------------|----------|--|---|----------|---|
| Főeszköz összetevői              | , ∕ Keresés | + Új | 🐺 Lis | sta szerkesztése  | 📋 Törlés |  | Ŕ | $\nabla$ | ≣ |
|                                  |             |      |       |                   |          |  |   |          |   |
| BE szám ↑                        |             |      |       | Megnevezés        |          |  |   |          |   |
| $\rightarrow$ <u>TBE-2200018</u> |             |      | ÷     | Irodai asztal 1/3 |          |  |   |          |   |
| TBE-2200019                      |             |      |       | Irodai asztal 2/3 |          |  |   |          |   |
| TBE-2200020                      |             |      | :     | Irodai asztal 3/3 |          |  |   |          |   |
|                                  |             |      |       |                   |          |  |   |          |   |

## Egyező értékű aleszközök aktiválása

Kiegészítésre került a Befektetett eszköz fkv. naplója és a Befektett eszköz napló is azokra az esetekre, amikor egyszerre sok egyező értékű aleszközt kell aktíválni.

A naplóban elég a főeszközt felvinni és egy összegben kitölteni az összes eszközre vonatkozó aktíválási értéket, majd használjuk a Műveletek menü Funkciók almenüjéből a Tömeges eszközök felbontása funkciót.

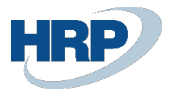

| Befektet. eszközök fkv.naplója                           |    |             |             |                             |                   |                    |                         |                        |                        |         |                       |                      | ~1      |
|----------------------------------------------------------|----|-------------|-------------|-----------------------------|-------------------|--------------------|-------------------------|------------------------|------------------------|---------|-----------------------|----------------------|---------|
| Naplólap neve                                            |    |             |             |                             |                   |                    |                         |                        |                        |         |                       |                      |         |
| Kezelés Folyamat Műveletek Kapcsolódó Kevesebb beállítás |    |             |             |                             |                   |                    |                         |                        |                        |         |                       |                      |         |
| 🐺 Bizonylatszám újraszámozása                            | m  | Számlatípus | Számlaszám  | Értékcsökken<br>könyv kódja | BE<br>könyveléstí | Megnevezés         | Főkönyvi<br>könyveléstí | Ügyletkönyv<br>csoport | Termékkönyv<br>csoport | Összeg  | Ellenszámla<br>típusa | Ellenszámla<br>száma | -<br>kč |
| Tételek kiegyenlítése                                    | 04 | Befektetett | TBE-2200017 | SZVTV                       | Beszerzési k      | Irodai asztal 3 db |                         |                        |                        | 120 000 | Fókönyvi sz           | 161000               |         |
| 😴 BE ellenszámla felvitele                               |    |             |             |                             |                   |                    |                         |                        |                        |         |                       |                      |         |
| SPN-átszámítási kerekítósorok beszúrása                  |    |             |             |                             |                   |                    |                         |                        |                        |         |                       |                      |         |
| I Tömeges eszközök felbontása                            |    |             |             |                             |                   |                    |                         |                        |                        |         |                       |                      |         |
|                                                          |    |             |             |                             |                   |                    |                         |                        |                        |         |                       |                      |         |
|                                                          |    |             |             |                             |                   |                    |                         |                        |                        |         |                       |                      |         |

A naplósorban megadott összeg: 120 000 egyező arányban fel lesz osztva az aleszközökre. A meglévő naplósor törlődik és az aleszközökre vonatkozóan új naplósorok lesznek beszúrva.

| lgen Nem |  |  | lgen |
|----------|--|--|------|
|----------|--|--|------|

| B | efektet. eszközö    | ök fkv | naplója     |               |             |              |                             |                   |                   |                         |                        |                        |        |                       |                      | √ Mentv                    |
|---|---------------------|--------|-------------|---------------|-------------|--------------|-----------------------------|-------------------|-------------------|-------------------------|------------------------|------------------------|--------|-----------------------|----------------------|----------------------------|
| N | laplólap neve       |        |             |               |             |              |                             |                   | ESZ-ALAP          |                         |                        |                        |        |                       |                      |                            |
| k | ezelés Folya        | amat   | Művel       | etek Kapcsol  | ódó Kevese  | bb beállítás |                             |                   |                   |                         |                        |                        |        |                       |                      |                            |
|   | Könyvelési<br>dátum |        | Bizonylattí | Bizonylatszám | Számlatípus | Számlaszám   | Értékcsökken<br>könyv kódja | BE<br>könyveléstí | Megnevezés        | Főkönyvi<br>könyveléstí | Ügyletkönyv<br>csoport | Termékkönyv<br>csoport | Összeg | Ellenszámla<br>típusa | Ellenszámla<br>száma | Ellenszán<br>-<br>könyvelé |
| Ī | 022. 02. 05.        | ÷      |             | BEN-2200004   | Befektetett | TBE-2200018  | SZVTV                       | Beszerzési k      | Irodai asztal 1/3 |                         |                        |                        | 40 000 | Fókönyvi sz           | 161000               |                            |
| 1 | 022. 02. 05.        |        |             | BEN-2200004   | Befektetett | TBE-2200019  | SZVTV                       | Beszerzési k      | Irodai asztal 2/3 |                         |                        |                        | 40 000 | Fókönyvi sz           | 161000               |                            |
| 1 | 022. 02. 05.        |        |             | BEN-2200004   | Befektetett | TBE-2200020  | SZVTV                       | Beszerzési k      | Irodai asztal 3/3 |                         |                        |                        | 40 000 | Fókönyvi sz           | 161000               |                            |
| ŀ |                     |        |             |               |             |              |                             |                   |                   |                         |                        |                        |        |                       |                      | -                          |
|   |                     |        |             |               |             |              |                             |                   |                   |                         |                        |                        |        |                       |                      |                            |

## Aktiválási és kivezetési jegyzőkönyvek

?)

A BE bevételézési és BE kivezetési dokumentumokat a Befektetett eszköz karton Jelentés menüjéből lehet kinyomtatni. Az BE bevételézési jelentés az BE tételekben szereplő beszerzési költség tételen alapul. Az BE kivezetési jelentés BE tételekben szereplő Kivezetés tétel alapján kérhető le.

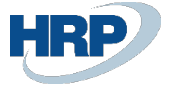

| Befektetett eszköz karton          |                              |                     |         |                          | ir de mart +          | Û                                 |   |
|------------------------------------|------------------------------|---------------------|---------|--------------------------|-----------------------|-----------------------------------|---|
| TBE-2200018 · Irodai               | asztal 1/3                   |                     |         |                          |                       |                                   |   |
| Feldolgozás Jelentések Művele      | etek Kapcsolódó Jelen        | ntések Kevesebb beá | állítás |                          |                       |                                   |   |
| 🗟 Részletezés 📓 BE kön             | vyvérték - felért. és leírás | Tervezett érték     | 🗘 Regis | ztrálás                  | 🖬 BE kivezetési jelen | tés 📓 Befektetett eszköz karton 2 |   |
| 🖬 BE könyv szerinti érték 📓 Elemzé | és                           | Fókönyvi elemzés    | 🔲 BE be | evételezési jelentés     | Befektetett eszköz    | karton                            |   |
| Megnevezés ·····                   | Irodai asztal 1/3            | •                   |         | Aleszközök száma         |                       |                                   | 3 |
| BE osztálykód                      | TE                           |                     | $\sim$  | Inaktív · · · · · ·      |                       |                                   |   |
| BE alosztálykód                    | 142                          |                     |         | Zárolva                  |                       |                                   |   |
| BE hely kód                        |                              |                     | $\sim$  | Beszerezve               |                       |                                   |   |
| Tervezett eszköz                   |                              |                     |         | Utolsó módosítás d       | látuma                | 2022. 02. 06.                     |   |
| Sorozatszám                        | SN-0123                      |                     |         | Megnevezés 2 · · ·       |                       |                                   |   |
| Fóeszköz/alkatrész                 | Összetevő                    |                     |         | Év · · · · · · · · · · · |                       |                                   | 0 |
| Fóeszköz alkatrésze                | TBE-2200017                  |                     |         | Jóváhagyva · · · ·       |                       |                                   |   |
| Keresőnév                          | IRODAI ASZTAL 3 DB           |                     |         | Szám                     |                       | TBE-2200018-SN-0123               |   |
| Felelős alkalmazott                |                              |                     | $\sim$  |                          |                       |                                   |   |
|                                    |                              |                     |         |                          |                       |                                   |   |
| ±                                  |                              |                     |         |                          |                       |                                   | _ |

Mindkét jelentés kezdőlapján az Értékcsökkenési könyv kódját kell kitölteni.

Az Eredeti bizonylatszám használata kapcsolót akkor kell aktiválni, ha szükségünk van az eredeti bizonylatra a jelentésen, egyébként megadhatjuk a saját preferált értékeinket:

- bizonylatszám
- A bizonylat dátuma
- FA használat kezdőnapja

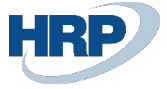

# BE bevételezési jelentés

2 ×

| Nyomtató · · · · · · · · · · · · · · · · · · ·   | (Böngésző által kezelt) $\sim$ |
|--------------------------------------------------|--------------------------------|
| Lehetőségek                                      |                                |
| Értékcsökkenési könyv                            | SZVTV ~                        |
| Eredeti bizonylatszám használata                 |                                |
| Bevétjegy száma                                  |                                |
| Beérkezési dátum                                 |                                |
| BE használatbavétel dátuma                       |                                |
| Jóváhagyó · · · · · · · · · · · · · · · · · · ·  | ~                              |
| Megjegyzés · · · · · · · · · · · · · · · · · · · |                                |
| Megjegyzés 2                                     |                                |
| Szállító száma                                   | ~                              |
| Számlaszám                                       |                                |

## Szűrés: Befektetett eszköz

× Szám

TBE-2200018

 $\sim$ 

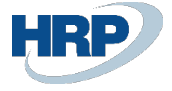

| Befektetett eszköz száma     | TBE-2200018       | CRONUS Magyarorszá<br>Rétköz utca 5. | ig ZRt.       |
|------------------------------|-------------------|--------------------------------------|---------------|
| Beszerzési költség           | 40 000 Ft         | II. emelet                           |               |
| Maradvánvérték:              | 0 Ft              | 1118 Budapest                        |               |
| Megnevezés                   | Irodai asztal 1/3 | Budapest                             |               |
|                              |                   |                                      |               |
| ( TBE-2                      | 2200018-SN-0123 ) | BE bevétjegy száma                   | BEN-2200004   |
| 1                            | BE-2200018        | BE használatbavétel dá               | 2022. 02. 01. |
| Sorozatszám<br>BE osztálykód | SN-0123<br>TE     | Szállító                             |               |
| BE alosztálykód              | 142               | Számlaszám                           |               |
| BE hely                      |                   | Lineáris leírási kulcs               | 20,0          |
| lávában vá                   |                   |                                      |               |
| Jovanagyo:                   |                   |                                      |               |
| Megjegyzések:                |                   |                                      |               |
|                              |                   |                                      |               |
|                              |                   |                                      |               |
|                              |                   | Jóváhagyta:                          |               |
|                              |                   |                                      |               |

BE bevételezési jelentés

## Befektetett eszközök leltározása

A Befektetett lista lapon válassza a Feldolgozás menüben a Leltár lista funkciót.

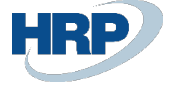

| Befektetetteszköz-lista: | Összes 🗸 | ,                 | + Új  🗎 | j Tör | Feldolgozás 🗸    | Jelentések $\smallsetminus$ | Műveletek $\vee$ | Kapcsolódó $\smallsetminus$ | Jelentések $\vee$ | Kevesebb beállítás |
|--------------------------|----------|-------------------|---------|-------|------------------|-----------------------------|------------------|-----------------------------|-------------------|--------------------|
|                          |          |                   |         |       | Befektet. esz    | közök fkv.naplója           |                  |                             |                   |                    |
| Szám ↑                   | Megnev   | ezés              |         |       | - Értékcsökken   | lás_számítás                | BE osztálykód    | BE alo                      | sztálykód         | BE hely kód        |
| FA000010                 | Merceo   | des 300           |         | 2     |                  | es-szamitas                 | TE               | 142                         |                   | ADM                |
| FA000020                 | Toyota   | Supra 3.0         |         | -     | 🎹 Leltár lista   |                             | TE               | 142                         |                   | ADM                |
| FA000030                 | : VW Tra | nsporter          |         |       | III Vonalkód nye | omtatása                    | TE               | 142                         |                   | ADM                |
| FA000040                 | Szállító | szalag, Fő eszkö: | z       |       | 🎽 Statisztika    |                             | TE               | 132                         |                   | ÉP_2               |
| FA000050                 | Szállító | szalag-gumiszala  | ag      |       | 🔑 Dimenziók-E    | gyszeres                    | ТЕ               | 132                         |                   | ADM                |
| FA000060                 | Szállító | szalag emelő      |         |       | 🎝 Dimenziók-Te   | öbbszörös                   | TE               | 132                         |                   | ÉP_2               |
| FA000070                 | Szállító | szalag vezérlő sz | g.      |       | 🛱 BE könyvelés   | típusok áttekintése         | TE               | 132                         |                   | ÉP_2               |
| FA000080                 | Emelő    | bútorhoz          |         |       | MH               |                             | TE               | 132                         |                   | GYÁRTÁS            |
| FA000090                 | Kapcso   | lótábla           |         |       | HA               |                             | TE               | 143                         |                   | RECI               |
| TBE-2200001              | 5 db sz  | ék                |         |       |                  |                             |                  |                             |                   |                    |
| TBE-2200011              | Szék 1/  | /5                |         |       |                  |                             |                  |                             |                   |                    |

Nyisson egy új leltár kartont és adja meg a következő adatokat:

- Leltározó 1: a leltározó személy neve
- Leltározó 2: a leltározó személy neve
- BE helykód: annak a helynek a kódja, amelyre vonatkozóan el szeretné végezni a leltárt
- Leltár kezdő dátuma: a leltár kezdete
- Leltár záró dátuma: a leltár vége

### A leltár indításhoz kattintson a Feldolgozásra állítás menüpontra

| Leltár karton           |             |              | Ŀ      | +            | Ŵ               | √ Mentve            |   |
|-------------------------|-------------|--------------|--------|--------------|-----------------|---------------------|---|
| BEL-0000                | 06          |              |        |              |                 |                     |   |
| ➔ Feldolgozásra állítás | 🛓 Lezárás   | 🗳 Újranyitás | 🔚 Sord | ok létrehozá | sa 🛛 🐺 Sorok s  | zerkesztése ····    |   |
| General                 |             |              |        |              |                 |                     |   |
| Szám                    | BEL-000006  |              |        | Leltár kezo  | dő dátuma       | 2022. 02. 01.       |   |
| Leltározó 1             | MÁTÉ BALÁZS |              |        | Leltár záró  | dátuma          | 2022. 02. 04.       | Ē |
| Leltározó 2             | MISKE MÁRIA |              |        | Létrehozás   | s dátuma        | 2022. 02. 05. 16:25 |   |
| BE Hely Kód             | ADM         |              |        | Állapot -    |                 | Folyamatban         |   |
| BE könyvelési csoport   |             |              |        | Felhasznál   | lói azonosító 🕠 | ADMIN               |   |
| Vonalkód                |             |              |        |              |                 |                     |   |

A leltár állapota Folyamatban értékre változik.

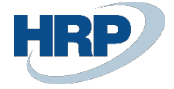

A Sorok létrehozása funkcióval töltse fel a Nem ellenőrzött sorokat azokkal a leltározandó eszközökkel amelyek az adott BE helyen vannak és az állapotuk Jóváhagyott.

| Leltár karton                    |                   |                       | Ø                            | ir + ₫                 |                     |             | √Mentve 🗆 🧝     |
|----------------------------------|-------------------|-----------------------|------------------------------|------------------------|---------------------|-------------|-----------------|
| BEL-000006                       | 1                 |                       |                              |                        |                     |             |                 |
| 🔊 Feldolgozásra állítás 🛛 👱 Lezá | árás 🔮 Újranyitás | 🔚 Sorok létrehozása 🛛 | Sorok szerkesztése Műveletek | Kevesebb beállítás     |                     |             |                 |
| General                          |                   |                       |                              |                        |                     |             |                 |
| Szám                             |                   | BEL-000006            |                              | Leltár kezdő dátuma    | 2022. 02. 01.       |             | Ē               |
| Leltározó 1                      |                   | MÁTÉ BALÁZS           |                              | Leltár záró dátuma     | 2022. 02. 04.       |             |                 |
| Leltározó 2                      |                   | MISKE MÁRIA           |                              | Létrehozás dátuma      | 2022. 02. 05. 16:25 |             |                 |
| BE Hely Kód                      |                   | ADM                   |                              | Állapot                | Folyamatban         |             |                 |
| BE könyvelési csoport            |                   |                       |                              | Felhasználói azonosító | ADMIN               |             |                 |
| Vonalkód                         |                   |                       |                              |                        |                     |             |                 |
|                                  |                   |                       |                              |                        |                     |             |                 |
| Nom ellenőrzött sorok            | Kezelés           |                       |                              |                        |                     |             | <i>É</i> 2      |
|                                  |                   |                       |                              |                        |                     |             | (m)             |
| Sor száma 7                      | BE szám           | BE Ertékcsökkenés 1-2 | Mennyiség                    | Vonalkód               | Sorozatszám         | BE Hely Kód | Allapot         |
| → <u>10000</u> :                 | FA000010          | Mercedes 300          | 1                            | FA000010-EA 12 394 Q   | EA 12 394 Q         | ADM         | Nem ellenörzött |
| 20000                            | FA000020          | Toyota Supra 3.0      | 1                            | FA000020-EA 12 395 Q   | EA 12 395 Q         | ADM         | Nem ellenörzött |
| 30000                            | FA000030          | VW Transporter        | 1                            | FA000030-EA 15 397 Q   | EA 15 397 Q         | ADM         | Nem ellenőrzött |

Azok az eszközök amelyhez nem volt vonalkód generálva a Nincs vonalkód jelölésű szekcióba kerülnek.

| Leitár karton Ø                                                                                     | ¢ + Î                          | √Mentve ⊑           |
|----------------------------------------------------------------------------------------------------|--------------------------------|---------------------|
| 🔊 Feldolgozásra állítás 👱 Lezárás 💕 Újranyitás 📲 Sorok létrehozása 👼 Sorok szerkesztése 🛛 Műveletek | Kevesebb beállítás             |                     |
| Szám · · · · BEL-000006                                                                             | Leltár kezdő dátuma            | 2022. 02. 01.       |
| Leltározó 1 · · · · · · · · · · · · · · · · · ·                                                     | Leltár záró dátuma             | 2022. 02. 04.       |
| Leltározó 2 · · · · · · · · · · · · · · · · · ·                                                     | Létrehozás dátuma              | 2022. 02. 05. 16:25 |
| BE Hely Kód · · · · · · · · · · · · ADM                                                             | Állapot                        | Folyamatban         |
| BE könyvelési csoport                                                                               | Felhasználói azonosító         | ADMIN               |
| Vonalkód                                                                                            |                                |                     |
| Nem ellenőrzött sorok>Ellenőrzött sorok>                                                            |                                |                     |
| Ismeretlen>                                                                                         |                                |                     |
| Nincs vonalkód Kezelés                                                                              |                                | rę R                |
| Sor száma † BE szám BE Értékcsökkenés 1-2                                                           | Mennyiség Vonalkód Sorozatszám | BE Hely Kód Állapot |
| → <u>40000</u> : FA000050 Szállítószalag-gumiszalag                                                 | 1 23 111 SW1                   | ADM Nincs vonalkód  |
|                                                                                                    |                                |                     |

A Vonalkód mezőbe olvassa be az eszköz vonalkódját majd nyomjon Enter-t.

Amennyiben a vonalkód alapján van egyezés az eszköz átkerül az Ellenőrzött sorokba, ha ismeretlen vonalkódot olvasott be, akkor pedig az eszköz az Ismeretlen szekcióba kerül.

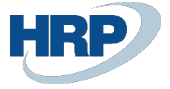

| Leltár karton                                                                                |                              | 1                               |                   | √ Mentve        | ď,   |
|----------------------------------------------------------------------------------------------|------------------------------|---------------------------------|-------------------|-----------------|------|
| BEL-000006                                                                                   | $\bigcirc$                   |                                 |                   |                 |      |
| 🔊 Feldolgozásra állítás 🛛 🞍 Lezárás 🛛 🗳 Újranyitás 🛛 🔚 Sorok létrehozása 🗮 Sorok szerkesztés | Műveletek Kevesebb beállítás | 5                               |                   |                 |      |
| Leltározó 1 · · · · · · · · · · · · · · · · · MÁTÉ BALÁZS                                    | Leltár záró                  | dátuma 20.                      | 22. 02. 04.       |                 |      |
| Leltározó 2 · · · · · · MISKE MÁRIA                                                          | Létrehozás                   | dátuma 20.                      | 22. 02. 05. 16:25 |                 |      |
| BE Hely Kód · · · · · ADM                                                                    | Állapot                      | Fol                             | yamatban          |                 |      |
| BE könyvelési csoport                                                                        | Felhasznál                   | ói azonosító · · · · · · AD     | MIN               |                 |      |
| Vonalkód · · · · · ·                                                                         |                              |                                 |                   |                 |      |
| Ellenőrzött sorok Kezelés<br>Sor száma † BE szám BE Értékcsökkenés 1-2                       | Mennyiség Vo                 | nnalkód Sorozatszám             | BE Hely Kód       | لطَّ<br>Állapot | 2    |
| → <u>10000</u> : FA000010 Mercedes 300                                                       | 1 F/                         | A000010-EA 12 394 Q EA 12 394 Q | ADM               | Ellenőrzött     |      |
|                                                                                              |                              |                                 |                   |                 |      |
| Ismeretlen Kezelés                                                                           |                              |                                 |                   | ß               | 7 62 |
| Sor száma † BE szám BE Értékcsökkenés 1-2                                                    | Mennyiség Vo                 | nalkód Sorozatszám              | BE Hely Kód       | Állapot         |      |
| → <u>50000</u> :                                                                             | 0 Z                          | XSPECTRUM-1985                  |                   | Ismeretlen      |      |

A Sorok szerkesztése funkcióval lehetőség van az Ismeretlen és a Nincs vonalkód szekciók szerkesztésére és kiegészítésére a szükséges információkkal.

| Leitár karton<br>BEL-00 | 0006            |                    |                                                |           | ir +          | Û                    |               |             | √Mentve 🗖      | 7 |
|-------------------------|-----------------|--------------------|------------------------------------------------|-----------|---------------|----------------------|---------------|-------------|----------------|---|
| Feldolgozás             | sra állítás 🞍 L | Lezárás 🛭 🗳 Újrany | ritás 📲 Sorok létrehozása 🐺 Sorok szerkesztése | Műveletek | Kevesebb beál | lítás                |               |             |                |   |
| Ellenőrzött             | t sorok K       | Kezelés            |                                                | _         |               |                      |               |             | iế 🖬           |   |
|                         | Sor száma †     | BE szám            | BE Értékcsökkenés 1-2                          |           | Mennyiség     | Vonalkód             | Sorozatszám   | BE Hely Kód | Állapot        |   |
| $\rightarrow$           | 10000           | FA000010           | Mercedes 300                                   |           | 1             | FA000010-EA 12 394 0 | Q EA 12 394 Q | ADM         | Ellenőrzött    |   |
|                         |                 |                    |                                                |           |               |                      |               |             |                |   |
|                         |                 |                    |                                                |           |               |                      |               |             |                |   |
| Ismeretlen              | Kezelés         |                    |                                                |           |               |                      |               |             | e S            |   |
|                         | Sor száma ↑     | BE szám            | BE Értékcsökkenés 1-2                          |           | Mennyiség     | Vonalkód             | Sorozatszám   | BE Hely Kód | Állapot        |   |
| $\rightarrow$           | <u>50000</u>    | 1                  |                                                |           | 0             | ZXSPECTRUM-1985      |               |             | Ismeretlen     |   |
|                         |                 |                    |                                                |           |               |                      |               |             |                |   |
|                         |                 |                    |                                                |           |               |                      |               |             |                |   |
| Nincs vonalk            | ód Kezel        | lés                |                                                |           |               |                      |               |             | r 2            |   |
|                         | Sor száma †     | BE szám            | BE Értékcsökkenés 1-2                          |           | Mennyiség     | Vonalkód             | Sorozatszám   | BE Hely Kód | Állapot        |   |
| →                       | 40000           | FA000050           | Szállítószalag-gumiszalag                      |           | 1             |                      | 23 111 SW1    | ADM         | Nincs vonalkód |   |
|                         |                 |                    |                                                |           |               |                      |               |             |                |   |

A leltár tételei exportálhatóak Excelbe.

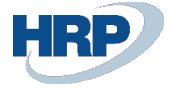

| Leltár karton          |            |                 |                             | Ø                         | ) 🖻 +          | Ŵ                  |               |              | √Mentve 🗅 🦼                 |
|------------------------|------------|-----------------|-----------------------------|---------------------------|----------------|--------------------|---------------|--------------|-----------------------------|
| BEL-00000              | 5          |                 |                             |                           |                |                    |               |              |                             |
| ➔ Feldolgozásra állítá | s 🛓 Lezára | ás 🔮 Újranyitás | 🔚 Sorok létrehozása 🛛 🐺 Sor | rok szerkesztése Művelete | k Kevesebb beá | llítás             |               |              |                             |
| Ellenőrzött sorok      | Kezelé     | is              |                             |                           |                |                    |               |              | 6                           |
| Sor sz                 | áma î      | BE szám         | BE Értékcsökkenés 1-2       |                           | Mennyiség      | Vonalkód           | Sorozatszám   | BE Hely 🕮 Me | gnyitás az Excel programban |
| $\rightarrow$          | 10000 :    | FA000010        | Mercedes 300                |                           | 1              | FA000010-EA 12 394 | Q EA 12 394 Q | ADM          | Ellenőrzött                 |
| Ismeretlen K           | 27elés     |                 |                             |                           |                |                    |               |              | 2                           |
| silleredell            | 120103     |                 |                             |                           |                |                    |               |              |                             |
| Sor sz                 | áma î      | BE szám         | BE Értékcsökkenés 1-2       |                           | Mennyiség      | Vonalkód           | Sorozatszám   | BE Hely Kód  | Állapot                     |
| →                      | 50000 :    |                 |                             |                           | 0              | ZXSPECTRUM-1985    |               |              | Ismeretlen                  |
|                        |            |                 |                             |                           |                |                    |               |              |                             |

A leltár végeztével a leltár kartont a Lezárás funkcióval zárni kell. Zárás után a karton nem módosítható, nem törölhető.

| $\leftarrow$ | Leltár lista |   |             |             |                     |                        |                       |             |         | ď        | 2              |
|--------------|--------------|---|-------------|-------------|---------------------|------------------------|-----------------------|-------------|---------|----------|----------------|
|              | ✓ Keresés    | + | Új Kezelés  |             |                     |                        |                       |             | Ŀ       | $\nabla$ | ≡              |
|              | Szám ↑       |   | Leltározó 1 | Leltározó 2 | Létrehozás dátuma   | Leltár kezdő<br>dátuma | Leltár záró<br>dátuma | BE Hely Kód | Állapot |          | Felha<br>azon: |
|              | BEL-000006   | ÷ | MÁTÉ BALÁ   | MISKE MÁ    | 2022. 02. 05. 16:25 | 2022. 02. 01.          | 2022. 02. 04.         | ADM         | Lezárt  |          | ADN            |
|              |              |   |             |             |                     |                        |                       |             |         |          |                |
|              |              |   |             |             |                     |                        |                       |             |         |          |                |
|              |              |   |             |             |                     |                        |                       |             |         |          |                |

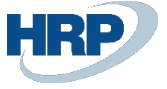